Ακολουθήστε τα παρακάτω βήματα για να ρυθμίσετε το ERP να εκτυπώνει παραστατικά απευθείας στον φορολογικό εκτυπωτή χωρίς να περιμένει να διαλέξετε εκτυπωτή εσείς. Με αυτό τον τρόπο εκτός του ότι αποφεύγεται μερικά παραπάνω κλικ γλιτόνεται και λίγο χρόνο κατά τον οποίο ο HY σας έψαχνε άλλους εκτυπωτές

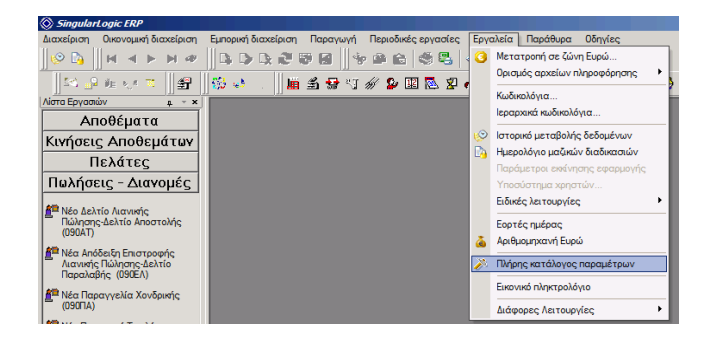

## 1. Κλίκ στο μενού -> Εργαλεία -> Πλήρης Κατάλογος Παραμέτρων

2. Κλίκ στα [+] μπροστά από τα Παραμετροποίηση -> Εμπορική Διαχείρηση -> Πωλήσεις Διανομές -> Παραστατικά για να φτάσετε στο σειρές παρ/κών και να κένετε διπλό κλικ πάνω του όπως φαίνεται παρακάτω:

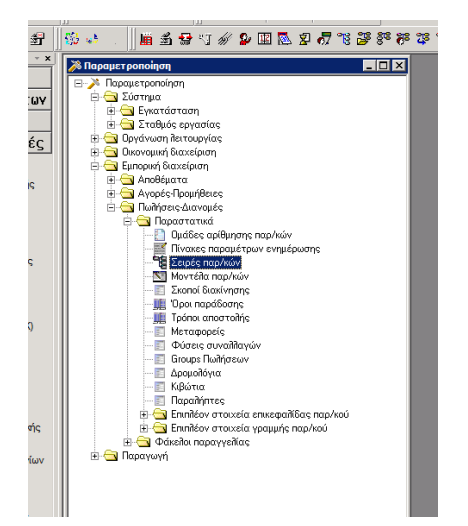

3. **Προσοχή**: σε αυτό το βήμα επιλέξτε μία δική σας σειρά παραστατικού και κάντε διπλό κλικ.

Στην επόμενη εικόνα έχουμε διαλέξει για παράδειγμα τη σειρά 090ΑΤ η οποία αφορά τις αποδείξεις λιανικής της Αργυρούπολης. <u>Αν δεν είστε σίγουροι για το ποιά είναι η σειρά</u> <u>που χρησιμοποιείτε μην προχωρήσετε</u>. Τυπικά σας ενδιαφέρει να επιλέξετε μια σειρά που εκτυπώνετε συχνά όπως η «Απόδειξη Λιανικής πώλησης/Δελτίο Αποστολής». Μπορείτε όμως να επαναλάβετε τη διαδικασία και για άλλες δικές σας σειρές παραστατικών που σας ενδιαφέρει να τυπώνονται γρήγορα.

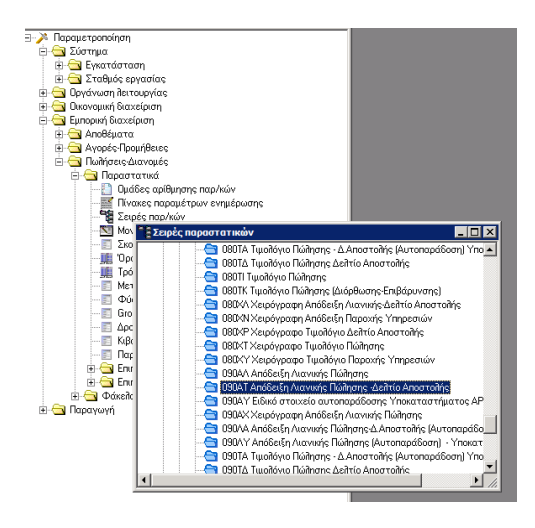

4. Στην ενότητα «Παράμετροι Εκτύπωσης» έχει μια επιλογή με όνομα «Συνθήκη» στην οποία πρέπει να επιλέξετε το «Άμεση» όπως φαίνεται παρακάτω:

| Σειρά παρ/κών - 090ΑΤ<br>Γενικά στοιχεία  Παράμετροι   Στοιχεία διακίνησης   Στα                                                                                                    |                                                                                               |  |  |  |  |
|----------------------------------------------------------------------------------------------------|-----------------------------------------------------------------------------------------------|--|--|--|--|
| <u>Κ</u> ωδικός 090ΑΤ Πε <u>ρ</u> ιγραφή Από                                                                                                    | δειξη Λιανικής Πώλησης -Δελτίο Αποστολής                                                      |  |  |  |  |
| Αρίθωραη         174         19947         139           Στοιχεία τελευτοίου παραστοτικού         Μαικόφευση επιξύρατης στην αρθίμηση           Αρίθωδς         198470000139         Μαικόφευση επιξύρατης στην αρθίμηση           Ημερομηγία         22/06/2012         Μαικόφευση επιξύρατης στην αρθίμηση |                                                                                               |  |  |  |  |
| Παράμετροι εκτύπωσης<br>Συνθήκη Ι <sub>Αμαση</sub> Εκτυπωτής [\\192.168.3]<br>Φόρμα<br>Με ερώτηση<br>Ν\Verginoupol_Apodix_Debi<br>Στοιχτίς Ιω                                                                                                    | 10/SHMANSH <u>Αναδήτηση</u> Διαγραιχή<br>ολοροιαίοι4_glyfada_0ζ<br><u>Αναζήτηση</u> Διαγραιχή |  |  |  |  |
|                                                                                                    | <u>Χαρ/σμός</u><br><u>Κατηχορία</u><br>Ομάδα<br>Ομάδα<br>Ομόδα                                |  |  |  |  |
| Αιτιολογία Αιτιολογία επικεφαλίδας                                                                                                    | ακ τουτικος Τουτικος Τάπος εγγραφών                                                           |  |  |  |  |
|                                                                                                    | Τέλος Εφοριογή Οδηγίε                                                                         |  |  |  |  |

5. μετά πρέπει να κάνετε κλικ στο κουμπί Αναζήτηση

|                                                                                                    | ιιχεία χρήστη                                                                                                    |  |  |  |
|----------------------------------------------------------------------------------------------------|----------------------------------------------------------------------------------------------------|--|--|--|
| <u>Κ</u> ωδικός 090ΑΤ Πε <u>ρ</u> ιγραφή Από                                                                                                    | δειξη Λιανικής Πώλησης -Δελτίο Αποστολής                                                                                                    |  |  |  |
| Αρίθυχατι [174 09ΑΤ 139<br>Στοιχεία τελευταίου παραστατικού<br>Αριθμός (09Α170000139<br>Ημερομηγία [22/06/2012                                                                                                    | Προσιχονή αρίθμηση (ποος ορυστικοπήση)<br>Ο Απαγόρευση επέψβασης στην ασίθμηση<br>Ο Ευρος επίτλιστης<br>Αφορά Δήσθυσης, Επιτυση Επιβάρινση<br>Ο Χρόητι πών θ ανικής<br>Περιλαμβάνεται στις καταστάσοις ΚΕΠΥΟ |  |  |  |
| Παράμετροι εκτύπωσης<br>Συνθήκη Αμεση Εκτυπωτής [\\192.168.3.<br>Φόρμα (ΦΟΡΜΕΣ ΕΝΤΥΠΩΝ\Argroupol_Apodia_Delt                                                                                                    | 10\SHMANSH [Αναζήτηση] Διαγραφή<br>ΙοΑροstols4_gyfada_0(ζ Αναζήτηση] Διαγραφή                                                                                                    |  |  |  |
| Στοιχεία λογιστικών εγγορφών<br><sup>67</sup> Δημουργία άρθρου<br>Επιλογή μον <u>τ</u> έλου<br><sup>78</sup> Μημουργία όχθρου<br>Επιλογή μον <u>τ</u> έλου<br><sup>78</sup> Μημορλόγιο<br><sup>70</sup> Δημορλόγιο<br><sup>70</sup> Δημορλογιο<br><sup>70</sup> Δημορλόγιο<br><sup>70</sup> Δημορλογρογρογρογρογ | χαρ/αιός <u>*</u><br>Κατηχορία <u>*</u><br>Ο Ομέδο (09 <u>*</u><br>οι<br>Τύης <u>*</u><br>Τύης εγχροφών <u>*</u>                                                                                             |  |  |  |
|                                                                                                    |                                                                                                    |  |  |  |

6. Και στο παράθυρο που θα δείτε επιλέξτε τον δικό μας φορολογικό εκτυπωτή όπως το επιλέγετε μέχρι τώρα κάθε φορά που τυπώνετε παραστατικό (αν και τυπικά θα είναι ήδη επιλεγμένος).

|              | inc                  |                 |                    |                    |                         |               |             |    |
|--------------|----------------------|-----------------|--------------------|--------------------|-------------------------|---------------|-------------|----|
| εειρά παρ    | Name:                | \\192.168.3.    | 10\SHMANSH         |                    | Properties              |               |             | _1 |
| νικά στο     | Status:              | Ready           |                    |                    |                         | _             |             |    |
|              | Type:                | HP LaserJet 2   | 300L PS            |                    |                         |               |             |    |
|              | Where:               | nuli            |                    |                    |                         | λής           |             |    |
|              | Comment:             |                 |                    |                    |                         |               |             |    |
| Αρίθμηστ     | Print ranne          |                 |                    | Conies             |                         | : op          |             |    |
| Στοιχεία     | All                  |                 |                    | Number of co       | voiee: 1 P              | a   ""        |             |    |
|              | C                    |                 |                    | Hamber of the      | pros. [                 |               | Rácusto     |    |
|              | U Pages              | from:           | to:                | -13                | ાર પ્રદાર               | ite <b>VE</b> | thabovori   |    |
|              | C Selecti            | ion             |                    | 12                 | L <sup>2</sup>          | στό           | ισεις ΚΕΠΥΟ |    |
| Παράμετ      | Help                 | 1               |                    | ОК                 | Cance                   |               |             |    |
| Συνθαιια     |                      |                 |                    |                    |                         |               | Διανραφή    | 1  |
|              |                      |                 | 0116 11132.100.3   |                    |                         |               |             | 1  |
| Φόρμα        | UPMEZ EI             | NTYTIC2N (Argin | supoli_Apodixi_De  | tioApostoiis4_giyf | ada_02 Avogn            | τηση          | Διαγραφη    | J  |
| Στοιχεία λογ | ιστικών εγγ          | φαφών           |                    |                    |                         |               |             |    |
|              | Δ                    | ημιουργία άρθ   | ρου                |                    | ∐αρ/σμός                |               | •           |    |
| Επιλογή μον  | <u>τ</u> έλου [TIM_/ | NA_YII05        |                    | <u> </u>           | Κατη <u>ν</u> ορία      |               | ~           |    |
| Τρόπος ενημ  | ι/σης Βάσε           | ει παραμέτροι   | εταιρείας          | <u>•</u>           | Ομάδα                   | 09            | ~           |    |
| Ημερο        | λόγιο 001            | - Ημερολ        | όγιο Ταμείου και Σ | Συμ                | Tún <u>o</u> ç          |               | ~           |    |
| Αιτιο        | λογία Αιτιο          | ιλογία επικεφο  | ιλίδας             | •                  | Τύπος εγ <u>ν</u> ραφών |               | ~           |    |
|              |                      |                 |                    |                    |                         |               |             |    |
|              |                      |                 |                    |                    |                         |               |             |    |
|              |                      |                 |                    |                    |                         |               |             |    |
|              |                      |                 |                    |                    |                         |               |             |    |